## 기술지원부 홍종우 <u>shairin@nextline.net</u>

◎ Next\_filter 이란 ?

Microsoft 및 Cisco Systems, Inc. 에서 개발한 IPSec (인터넷 프로토콜 보안) 을 이용한 필 터로 원하는 ip나 포트에 대해서 차단 및 해제를 손쉽게 할 수 있는 보안정책 입니다.

◎ Next\_filter 확인

## 😒 Windows 카탈로그 24 Windows Update 네이트온 🧐 알씨 한글 2004 👧 알씨 꾸미기 🥥 알집 😰 구성 요소 서비스 🕵 알FTP 🧔 네트워크 로드 균형 조정 관 Administrator 🙆 한글 2004 🗃 데이터 원본 (ODBC) 🔞 한컴 사전 🧿 라우팅 및 원격 액세스 사용자 서비 관리 🌇 한컴 타자 연습 🕋 라이센스 🔯 네이트온 📑 로컬 보안 정책 Windows 탐색기 🔚 SecureCRT 5,5 👍 분산 파일 시스템 🛅 보조프로그램 🔙 사용자 서버 관리 명령 프롬프트 🧃 서버 구성 마법사 🛅 시작프로그램 🛅 Microsoft SQL Server 🕨 🎭 서비스 메모장 🛅 Microsoft SQL Server - 전환 🔸 📷 성능 🔔 원격 지원 📾 원격 관리용 웹 인터페이스 Internet Explorer 🧀 원격 데스크톱 3 Internet Explorer 😭 Outlook Express 📑 이벤트 뷰어 엔터프라이즈 관리지 💼 이스트소프트 • 整 인증 기관 ▶ 🐚 인터넷 정보 서비스(IIS) 관 🛅 한글과컴퓨터 Outlook Express ▶ 🛄 컴퓨터 관리 🛅 EditPlus 2 🛅 Microsoft Office 🕨 🚮 클러스터 관리자 네이트온 🛅 WinSCP3 🕨 🐞 터미널 서버 라미센스 ▶ 🚰 터미널 서비스 관리자 🛅 네이트온 Microsoft Office Wo 🛅 FolderPlus 🕨 👰 터미널 서비스 구성 2003 SecureCRT 5,5 🕨 🏀 Microsoft , NET Framewor 그림판 📆 YRefresher 🕨 🎭 Microsoft , NET Framewor 🕨 🎍 POP3 서비스 ..... 관리 도구 모든 프로그램(P) 📐 Adobe Reader 8 🔑 로그오프(L) ④ 종료(U) 🏄 시작 🛛 🞯 🔫 🔚 »

## [시작]-[모든 프로그램] - [관리도구] - [로컬 보안 정책] 클릭

| 🐕 로컬 보안 설정                                               |               | _ 🗆 🗡 |
|----------------------------------------------------------|---------------|-------|
| 파일(E) 동작( <u>A</u> ) 보기(⊻) 도움말                           | ( <u>H</u> )  |       |
|                                                          | 1 渣 📩 🛯 🧕     |       |
| 🝺 보안 설정                                                  | 이름 / 설명       | 정책 할당 |
| □ ⊡ ⊡ 계정 정책<br>□ □ □ □ □ □ □ □ 전책                        | 📴 next_filter | Й     |
| 표 표                                                      |               |       |
| · 亩··· <u>□ 소프트웨어 제한 정책</u><br>· □ □ □ □ □ 제체(이슈) 크러 커프다 |               |       |
|                                                          |               |       |
|                                                          |               |       |
|                                                          |               |       |
|                                                          |               |       |
|                                                          |               |       |
|                                                          |               |       |
|                                                          | •             | Þ     |
|                                                          |               |       |

◎ Next\_filter 적용과 해제

Next\_filter 마우스 우 클릭 - 할당(할당 해제)

## ◎ Next\_filter 설정

Next\_filter 마우스 우 클릭 - 속성

| next_filter 등록 정보                |             |             | ? ×            |  |  |
|----------------------------------|-------------|-------------|----------------|--|--|
| 규칙 일반                            |             |             |                |  |  |
| 이 다른 컴퓨터                         | H와 통신할 때 적용 | 할 보안 규칙을 지? | 정하십시오.         |  |  |
| IP 보안 규칙([):                     |             |             |                |  |  |
| IP 필터 목록                         | 필터 동작       | 인증 방법       | 티널 종점          |  |  |
| 🗹 out-in                         | enable      | <없음>        | 없음             |  |  |
| 🗹 in-out                         | enable      | <없음>        | 없음             |  |  |
| 🗹 all_blocking                   | disable     | <없음>        | 없음 🛛 🗌         |  |  |
| ▼ <동적>                           | 기본 응답       | Kerberos    | (없음)           |  |  |
| •                                |             |             | F              |  |  |
| 추가(D) 편집(E) 제거(B) ☑ 추가 마법사 사용(₩) |             |             |                |  |  |
|                                  | 확인          | 취소          | 적용( <u>A</u> ) |  |  |

out-in : 외부에서 내부로 접속 가능한 아이피나 포트를 등록 할 수 있습니다.

in-out : 내부에서 외부로 접속 가능한 아이피나 포트를 등록 할 수 있습니다.

all\_blocking : out-in과 in-out에서 오픈하여 준 아이피와 포트 이외에 나머지를 차단하여 줍니다.

<동적> : 다른컴퓨터와 협상할때 사용하는 보안방법과 컴퓨터 간의 신뢰 성립방법인 인증 방법을 설정합니다.

◎ Out-in 설정하기

접근을 허용하고자 하는 아이피나 포트에 대해 Out-in을 오픈 하여 줍니다.

| 규칙 편집 등록 정보 ??                                         |  |  |  |
|--------------------------------------------------------|--|--|--|
| IP 필터 목록   필터 동작   인증 방법   터널 설정   연결 형식               |  |  |  |
| 선택한 IP 필터 목록은 이 규칙으로 어떤 네트워크 소통이 영향<br>을 받을 것인지 지정합니다. |  |  |  |
| IP 필터 목록( <u>L</u> ):                                  |  |  |  |
| 이름 설명                                                  |  |  |  |
| O all_blocking<br>O in-out<br>⊙ out-in                 |  |  |  |
| 추가( <u>D</u> ) 편집( <u>E</u> ) 제거( <u>B</u> )           |  |  |  |
| <u>확인</u> 취소 적용( <u>A</u> )                            |  |  |  |

Out-in을 선택하고 편집을 클릭

Out-in 을 선택한 후 편집을 클릭

| ■IP 필터 목록                |                                |                     |             | <u>?</u> ×     |
|--------------------------|--------------------------------|---------------------|-------------|----------------|
| 이 미 필터 목록원<br>다 미 필터 하나의 | 은 며러 필터로 구성됩니<br>월 결합시킬 수 있습니! | 니다. 따라서, 복수 ,<br>다. | 세브넷, IP 주소, | 프로토콜 등을        |
| 이름( <u>N</u> ):          |                                |                     |             |                |
| out-in                   |                                |                     |             | 추7ŀ(A)         |
| 설명( <u>D</u> ):          |                                |                     |             |                |
|                          |                                |                     | <u> </u>    | 편집(단)          |
|                          |                                |                     | <b>V</b>    | 제거( <u>B</u> ) |
| IP 필터( <u>S</u> ):       |                                |                     | 🔲 추가 미      | H법사 사용(W)      |
| 미러됨 설명                   | 프로토콜<br>TCD                    | 원본 포트               | 대상 포트<br>20 |                |
| й<br>И                   | TCP                            | 몸물                  | 21          |                |
| и<br>Й                   | TCP                            | 모두                  | 25<br>53    | _              |
| М                        | UDP<br>TCP                     | 몸둗                  | 53<br>80    |                |
| 1                        |                                |                     |             |                |
|                          |                                |                     | 확인          | 취소 //          |

이 화면에서 각 IP 필터를 추가하거나 편집 제거가 가능합니다.

◎ 추가방법

추가 클릭

| ̄IP 필터 목록                |                            |                     |               | <u>? X</u>     |
|--------------------------|----------------------------|---------------------|---------------|----------------|
| ● IP 필터 목록은<br>IP 필터 하나로 | 며러 필터로 구성됩니<br>결합시킬 수 있습니[ | 니다. 따라세, 복수 세<br>다. | (보넷, IP 주소, ) | 프로토콜 등을        |
| 이름( <u>N</u> ):          |                            |                     |               |                |
| out-in                   |                            |                     | r             | 本7ŀ(A)         |
| 설명( <u>D</u> ):          |                            |                     | L             | 4710_2         |
|                          |                            |                     |               | 편집(E)          |
|                          |                            |                     | <b>v</b>      | 제거( <u>B</u> ) |
| IP 필터( <u>S</u> ):       |                            |                     | 🔲 추가 마병       | 법사 사용(₩)       |
| 미러됨 설명                   | 프로토콜<br>TCP                | 원본 포트               | 대상 포트<br>20   |                |
| , M                      | TCP                        | 몸물                  | 21            |                |
| и<br>И                   | TCP                        | 모두<br>모두            | 25<br>53      |                |
| , M                      | ÚĎP                        | 몸들                  | 53            | <b>-</b>       |
| •                        |                            |                     | 01            |                |
|                          |                            |                     | 확인            | 취소<br>//.      |

주소 탭 = Out-in 설정시 원본주소에는 [모든 IP주소] 대상주소에는 [내IP주소]로 선택 합니다.

| IP 필터 등록 정보                            | <u>? x</u> |
|----------------------------------------|------------|
| 주소 프로토콜 설명                             |            |
|                                        |            |
| ▲ 소주 위 글모                              |            |
|                                        |            |
|                                        |            |
|                                        |            |
|                                        |            |
|                                        |            |
|                                        |            |
|                                        |            |
| □ □ □ □ □ □ □ □ □ □ □ □ □ □ □ □ □ □ □  |            |
|                                        |            |
|                                        |            |
|                                        |            |
| ±+0                                    |            |
| ====================================== |            |

프로토콜 탭 = 프로토콜 종류 선택 - IP 프로토콜 포트 선택에서 아무 포트에서 이 포트로 선택 - 오픈 하여 줄 포트를 입력한 후 확인버튼을 클릭해 줍니다.

| IP 필터 등  | 등록 정보            |                        |      | <u>?</u> × |
|----------|------------------|------------------------|------|------------|
| 주소       | 프로토콜             | 설명                     |      |            |
| 프로토      | 콜 종류 선           | 택( <u>P</u> ):         |      |            |
| T        | СР               | -                      |      |            |
| 6        |                  |                        |      |            |
| _ IP ≞   | 도로토콜 포트          | 트 설정:                  | <br> |            |
| Ľ        | · 아무 포트<br>이 포트에 | 에서( <u>E)</u><br>서(B): |      |            |
|          |                  |                        |      |            |
| <u>_</u> | 이 아무 포트          | 로( <u>T</u> )          |      |            |
| 0        | 이 포트로            | ( <u>0</u> ):          |      |            |
|          | 15000            |                        |      |            |
|          |                  |                        |      |            |
|          |                  |                        |      |            |
|          |                  |                        |      |            |
|          |                  |                        |      |            |
|          |                  |                        |      |            |
|          |                  |                        | 확인   | 취소         |
|          |                  |                        |      |            |

◎ In-out 설정하기

접근을 허용하고자 하는 아이피나 포트에 대해 In-out을 오픈 하여 줍니다.

| 규칙 편집 등록 정보                                            | ?   × |
|--------------------------------------------------------|-------|
| IP 필터 목록   필터 동작   인증 방법   터널 설정   연결 형식               |       |
| 선택한 IP 필터 목록은 이 규칙으로 어떤 네트워크 소통이 영향<br>을 받을 것인지 지정합니다. | F     |
| IP 필터 목록( <u>L</u> ):                                  | -     |
| 이름 설명                                                  |       |
| O all_blocking<br>in-out<br>O out-in                   |       |
| 추가( <u>D</u> ) 편집( <u>E</u> ) 제거( <u>B</u> )           |       |
| <br>확인 취소 적용( <u>A</u> )                               |       |

In-out을 선택하고 편집을 클릭

In-out 을 선택한 후 편집을 클릭

| IP 필터 목록           |                                    |                     |             | <u>?</u> ×        |
|--------------------|------------------------------------|---------------------|-------------|-------------------|
| 바필터 목<br>바페 마필터 ㅎ  | !록은 여러 필터로 구성됩니<br>H나로 결합시킬 수 있습니[ | 니다. 따라서, 복수 /<br>나. | 서보넷, IP 주소, | 프로토콜 등을           |
| 이름( <u>N</u> ):    |                                    |                     |             |                   |
|                    |                                    |                     |             | 추가( <u>A</u> )    |
|                    |                                    |                     |             | 편집( <u>E</u> )    |
|                    |                                    |                     |             | 제거( <u>B</u> )    |
| IP 필터( <u>S</u> ): |                                    |                     | 🗖 추가 마      | 법사 사용( <u>₩</u> ) |
| 미러됨 설명<br>예        | 프로토콜<br>TCP                        | <u>원본 포트</u><br>모두  | 대상 포트<br>20 |                   |
| मिं<br>म           | TCP<br>TCP                         | 모두<br>모두            | 21<br>25    |                   |
| 예                  |                                    | 모두<br>목둔            | 53<br>53    | -                 |
|                    |                                    |                     | 80          | Þ                 |
|                    |                                    |                     | 확인          | 취소 //             |

이 화면에서 각 IP 필터를 추가하거나 편집 제거가 가능합니다.

◎ 추가방법

추가 클릭

| IP 필터 🗄         | 목록                           |                           |              |              | <u>? ×</u>     |
|-----------------|------------------------------|---------------------------|--------------|--------------|----------------|
|                 | IP 필터 목록은 여리<br>IP 필터 하나로 결합 | 네필터로 구성됩니다.<br>상립 수 있습니다. | . 따라서, 복수 서! | 브넷, IP 주소, . | 프로토콜 등을        |
| 이름( <u>N</u> ): |                              |                           |              |              |                |
| in-out          |                              |                           |              | [            | ネフィム           |
| 설명( <u>D</u> ): |                              |                           |              | L            | +2110/         |
|                 |                              |                           |              | <u> </u>     | 편집( <u>E</u> ) |
|                 |                              |                           |              | <b>_</b>     | 제거( <u>B</u> ) |
| IP 필터( <u>S</u> | ):                           |                           |              | 🔲 추가 마람      | 법사 사용(₩)       |
| 미러됨<br>예        | 설명                           | 프로토콜<br>TCP               | 원본 포트<br>모두  | 대상 포트<br>20  | <b>_</b>       |
| 0<br>M          |                              | TCP                       | 몸훈           | 21           |                |
| 0<br>M          |                              | TCP                       | 포도           | 53           |                |
| 예               |                              |                           | 몸둗           | 53<br>80     |                |
|                 |                              |                           |              |              |                |
|                 |                              |                           |              | 확인           | 취소 //          |

주소 탭 = In-out 설정시 원본주소에는 [내 IP주소] 대상주소에는 [모든 IP주소]로 선택 합 니다.

| IP 필터 등록 정보                               | ? × |
|-------------------------------------------|-----|
| 주소 프로토콜 설명                                |     |
| <br>원본 주소(S):                             |     |
| 내 IP 주소 🔽                                 |     |
|                                           |     |
|                                           |     |
|                                           |     |
| ┌ <mark>대상 주소(<u>D</u>):</mark>           |     |
| ▲ 소주 위 클모                                 |     |
|                                           |     |
|                                           |     |
|                                           |     |
| ☑ 미러됨. 원본과 대상 주소가 정반대되는 패킷 연결( <u>0</u> ) |     |
|                                           |     |
|                                           |     |
|                                           |     |
| 확인 취:                                     | 소   |

프로토콜 탭 = 프로토콜 종류 선택 - IP 프로토콜 포트 선택에서 아무 포트에서 이 포트로 선택 - 오픈 하여 줄 포트를 입력한 후 확인버튼을 클릭해 줍니다.

| IP 필터 등록 정보                   | <u>? ×</u> |
|-------------------------------|------------|
| 주소 프로토콜 설명                    |            |
| 프로토콜 종류 선택(P):                |            |
|                               |            |
|                               |            |
| ◎ 마무 포트에서(E)                  |            |
|                               |            |
| <u>이 아무 포트로(T)</u>            |            |
| ○ 이 포트로( <u>0</u> ):<br>[5000 |            |
|                               |            |
|                               |            |
|                               |            |
|                               |            |
|                               |            |
| 확                             | 인 취소       |

◎ All\_blocked (특정 아이피 차단하기)설정하기

기본 적으로 All\_blocked는 위에서 오픈하여 준 포트 외에 나머지 포트를 차단하는데 여기 에 추가로 특정 아이피 전체를 차단 할 시에는 필터 등록 정보에 아래와 같이 차단시킬 아 이피를 설정하여 줍니다.

| IP 필터 등록 정보                               |                  |       |       |         |     | ? X |
|-------------------------------------------|------------------|-------|-------|---------|-----|-----|
| 주소 프로토콜                                   | 1 설명             |       |       |         |     |     |
| <mark>⊢ 원본 주소(S):</mark>                  |                  |       |       |         |     |     |
| 특정 IP 주소                                  |                  |       |       | -       |     |     |
|                                           | IP 주소([):        | 65.   | 100 . | . 191 . | 35  |     |
| 서브넷                                       | 마스크( <u>M</u> ): | 255 . | 255 . | 255 .   | 255 |     |
| -대산조소(D)'                                 |                  |       |       |         |     |     |
| 내 IP 주소                                   |                  |       |       | •       |     |     |
|                                           |                  |       |       |         |     |     |
|                                           |                  |       |       |         |     |     |
|                                           |                  |       |       |         |     |     |
| ☑ 미러됨. 원본과 대상 주소가 정반대되는 패킷 연결( <u>0</u> ) |                  |       |       |         |     |     |
|                                           |                  |       |       |         |     |     |
|                                           |                  |       |       |         |     |     |
|                                           |                  |       |       |         |     |     |
|                                           |                  |       |       | 확인      | 취:  | 소   |